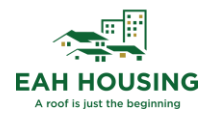

# VendorShield Process Revised: 01/11/2023

## Table of Contents

| Property Managers – Inviting Brand New Vendors1                                |
|--------------------------------------------------------------------------------|
| Brief Overview of VendorShield Process                                         |
| Process for Brand New Vendors - VendorShield (Work Performed on the Property)2 |
| Process for Wavier/Exempt Vendors (Emergencies Only)2                          |
| Process for Off-Site Vendors (Purchase of Supplies/Materials, Utilities, etc.) |
| Process for Existing Vendors                                                   |
| New Property Take Overs                                                        |
| How to See if a Vendor is Approved in Yardi                                    |
| Regional Property Supervisors – Inviting a Brand New Vendor to VendorShield    |
| Regional Property Supervisor - Reviewing a New Vendor Invitation7              |
| Adding Additional Properties to a Vendors Property List7                       |
| Adding a Vendor in Yardi for Waiver/Exempt & Off-Site Vendors7                 |
| Reviewing a Pending Vendor in Yardi – Non-VendorShield Vendors10               |
| VendorShield Customer Support12                                                |
| Internal VendorShield Support12                                                |

### Property Managers – Inviting Brand New Vendors

Property Managers have read-only access to VendorShield and <u>do not have access</u> to invite vendors. Please connect with your Regional Property Supervisor to invite a vendor to VendorCafé.

Please note, vendors are required to complete their VendorCafé profile and submit the required COI and W9. No documents will need to be gathered by the Property Manager. Once the vendor has been approved by the VendorShield Team, EAH Facilities, and EAH Accounting, the vendor will be added in Yardi as **Approved**.

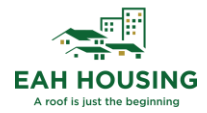

#### Brief Overview of VendorShield Process

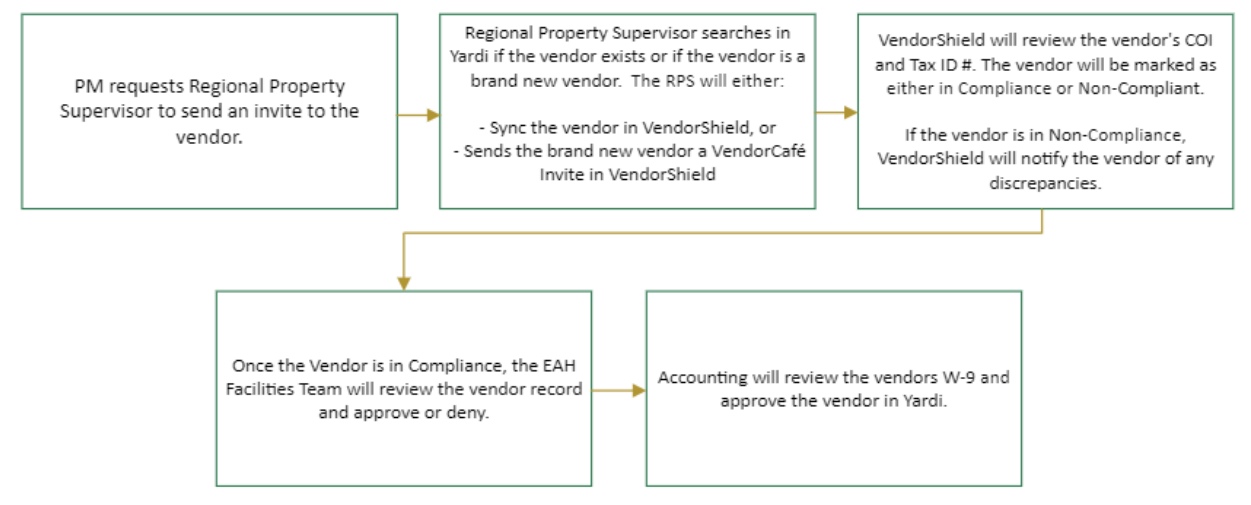

### Process for Brand New Vendors - VendorShield (Work Performed on the Property)

(Used for VendorShield Certified On-Site Vendors)

- 1) Regional Property Supervisor sends an invite to vendor through VendorShield
- 2) The Facilities Team will review and approve the vendor in VendorShield Note: Once the new vendor is approved in VendorShield and a V code assigned, it will flow in Voyager as Pending with no workflow attached for the AP Admin team to review
- 3) The AP Admin Team will select VendorShield as the workflow in Yardi. The AP Admin Team will review the vendors W9 information and existing V-codes to avoid duplicates
- 4) Approval
- 5) Rejection

### Process for Wavier/Exempt Vendors (Emergencies Only)

(Used for Non-Certified On-Site Vendors needing Proof of Insurance – Waiver/Exemption)

- 1) Originator (Resident Manager) enters the vendor information in Yardi. Notify Regional Property supervisor.
- 2) Regional Property Supervisors collect Certificate of Insurance & W9, attach to vendor in Yardi.
- 3) Once all required documents are uploaded, the Regional Property Supervisor updates the vendor workflow to: **Waiver/Exempt** in Yardi.
- 4) Operations (Katelyn Siegel & Sam Peterson) reviews based on the insurance requirements.
- 5) AP Admin (Yennsen, Jack and Alex) Review W9 information and existing V-codes to avoid duplicates.
- 6) Approval
- 7) Rejection

#### Process for Off-Site Vendors (Purchase of Supplies/Materials, Utilities, etc.)

(Employees, New Utility Vendors, or Off-Site Vendors/Suppliers)

- 1) Originator (Resident Manager) enters the vendor information in Yardi. Notify Regional Property supervisor
- 2) Regional Property Supervisors collect W9, attach to vendor in Yardi.

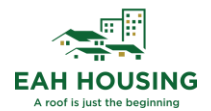

- AP Admin (Yennsen, Jack and Alex) Review W9 information and existing V-codes to avoid duplicates.
- 4) Approval
- 5) Rejection

#### Process for Existing Vendors

- 1) Regional Property Supervisor reviews vendor compliance through VendorCafé
- 2) If Vendor is in compliance and approved, RPS sends email to AP Admin (Yennsen, Jack and Alex) at <u>UDG-REMAPAdmin@eahhousing.org</u>.
- 3) AP Admin (Yennsen, Jack and Alex) add property to Vendor Property List and notify site manager and RPS.

#### New Property Take Overs

An email should be sent to the Accounting Manager and Supervisor at least 2-3 weeks before taking on new properties which lists current vendors used by the property along with copies of the latest invoices to confirm the remit to address for payments.

#### How to See if a Vendor is Approved in Yardi

Vendor

From the **PAYProp 7s or PAYAprv 7s** role, from the left side menu, click on Setup  $\rightarrow$  Vendor  $\rightarrow$  Review Vendor

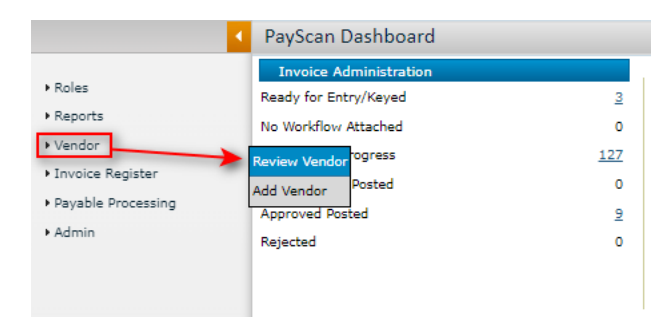

Search for the vendor. Once you locate the correct vendor, click on **Submit**.

| _ |                   |          |   |                  |                 |                     |          |         |  |
|---|-------------------|----------|---|------------------|-----------------|---------------------|----------|---------|--|
|   |                   |          |   |                  |                 |                     |          |         |  |
|   | <u>Vendor</u>     | v0000014 |   | New Im<br>Segund | age R<br>o CA ' | Reglazing,<br>90245 | P.O. Box | 1622 El |  |
|   | Last Name         |          | 1 |                  |                 |                     |          |         |  |
|   | AddressZip        |          |   |                  |                 |                     |          |         |  |
|   | Telephone Nos.    |          |   |                  |                 |                     |          |         |  |
|   | Tax Id            |          |   |                  |                 |                     |          |         |  |
|   | Fed Name          |          |   |                  |                 |                     |          |         |  |
|   | Workers Comp Exp. |          |   |                  | -to-            |                     |          |         |  |
|   | Tax % >=          |          |   |                  |                 |                     |          |         |  |
|   | Status            | ~        |   |                  |                 |                     |          |         |  |
|   | Notes             |          |   |                  |                 |                     |          |         |  |
|   | Remittance Vendor |          |   |                  |                 |                     |          |         |  |
|   | Display Rows      | 5000     |   |                  |                 |                     |          |         |  |
|   |                   | Submit   | C | ear              |                 | Help                |          |         |  |

Within the vendor record, click on the **General** tab. Vendor's that have the status of approved with upto-date Liability and Workers Comp insurance dates are considered <u>approved vendors</u>.

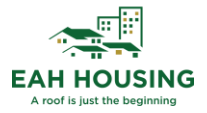

| Vendor       |                                                                                                    | Data 💌          |                |                |                   |              |   |
|--------------|----------------------------------------------------------------------------------------------------|-----------------|----------------|----------------|-------------------|--------------|---|
| ode          | v0001526                                                                                                    |                 | Telephone      |                |                   | Workflow     |   |
| ompany       | JNJ Hauling                                                                                                    |                 | Office         | (310) 951-8189 | -                 | Status       |   |
| ame          |                                                                                                    |                 | Home           | (310) 307-1708 |                   | Current Step |   |
| ear          |                                                                                                    |                 | Cell           | (310) 324-8339 | -                 | Next Step    |   |
| ontact       |                                                                                                    |                 | 4              |                | ۱.                | Notes        |   |
| ddress       |                                                                                                    |                 | Checks         |                |                   |              |   |
|              |                                                                                                    |                 | Payment Meth   | od Check       |                   |              |   |
|              | _                                                                                                    |                 | Consolidate    | ×              |                   |              |   |
| ty Time      | and the second second s |                 | Check Memo F   | rom Inv        |                   |              |   |
| ate-Zip      |                                                                                                    |                 | PO Required    | •              |                   |              |   |
| Mail         |                                                                                                    |                 | No Signature   |                |                   |              |   |
| t            |                                                                                                    |                 | On Checks Ov   | er 0.00        |                   |              |   |
|              |                                                                                                    |                 | Memo           |                |                   |              |   |
|              |                                                                                                    |                 | No Duplicate I | nvoice on      |                   |              |   |
|              |                                                                                                    |                 | Stop Purchase  | Orders         |                   |              |   |
| <u>E</u> dit | New Close                                                                                                    | Help            |                |                |                   |              |   |
|              |                                                                                                    |                 |                |                |                   |              |   |
|              |                                                                                                    |                 |                |                |                   |              |   |
| Tax Info     | General Othe                                                                                                    | r Info Workflow | Approvers      |                |                   |              |   |
|              |                                                                                                    |                 | Approvers      |                |                   |              |   |
| -            |                                                                                                    |                 |                |                |                   |              |   |
| Status       | Approved                                                                                                    | URL             |                |                | Discount/Paym     | ent Terms    |   |
| Employee     |                                                                                                    | Notes           |                |                | Percent           |              |   |
| Preferred S  | Supplier                                                                                                    |                 |                |                | Day               | 0            |   |
| Region       |                                                                                                    |                 |                |                | Days from Invoice |              |   |
| Expense Ty   | ype                                                                                                    |                 |                |                | Day of the Month  | ۲            |   |
| Default Dis  | splay Type                                                                                                    |                 |                |                | Payment Terms     | 0            |   |
| Usual Acco   | ount                                                                                                    |                 |                |                |                   |              |   |
| To Crodit C  | and Vender                                                                                                    |                 |                |                |                   |              |   |
| is credit c  |                                                                                                    |                 |                |                | Insurance Expi    | ration       |   |
| Retention    | Percent                                                                                                    |                 |                |                | Liability         | 06/19/2023   |   |
|              |                                                                                                    |                 |                |                | Workers Comp      | 01/30/2023   |   |
|              |                                                                                                    |                 |                |                |                   |              | ń |

#### Regional Property Supervisors – Inviting a Brand New Vendor to VendorShield

Step 1) Within the EAH Yardi, navigate to the '**PayAprv 7**s' role. If you do not see the role, you may already be in it. Process to the next step.

|                                     | Community Manager [        | Dashboard - Sundan |
|-------------------------------------|----------------------------|--------------------|
| • Roles                             | Resident Activity          |                    |
| h Catur                             | EAH_PROP_202D_7S           | 0                  |
| • Setup                             | Maintenance                | 0                  |
| Administration                      | MMW 7s                     | 0                  |
| Analytics                           | MPRW 73                    | 0                  |
| Reports                             | PAYAprv 7s                 | <u>18</u>          |
| h 50050 Eventione                   | Payment Processing Admin   | 0                  |
| <ul> <li>S0059 Functions</li> </ul> |                            | 0                  |
| ▶ 50059 Tools                       | Regional Manager Dashboard | 0                  |
| TRACS                               | Scheduled Lease Renewals   | 0                  |

Step 2) From the top-menu, click on **Dashboards**  $\rightarrow$  **VendorCafé Dashboard**.

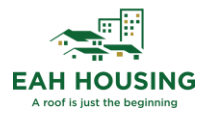

|         | Hom Dashboards Analyt  | ics Help Logout |
|---------|------------------------|-----------------|
|         | Pa PO Dashboard        |                 |
|         | Invoice Register Das   | hboard          |
| ▶ Roles | Rea Workflow Dashboard |                 |
| Reports | VENDORCafe Dashbo      | bard            |
| Vendor  | Workflow in Progress   |                 |

Step 3) Next to the Invite New Vendor button, enter the email address or name of the vendor. Then click **Invite New Vendor**.

| VendorShield Dashboard 🕄 Vendor Code / Name Go Search 1 HOUR DRAIN Invite New Vendor        | Functions × Review × Reports × Setup × |                    |                           |                              |                 |              |  |  |  |  |
|---------------------------------------------------------------------------------------------|----------------------------------------|--------------------|---------------------------|------------------------------|-----------------|--------------|--|--|--|--|
|                                                                                             | VendorShield Dashbo                    | oard 🚯             | Vendor Code / Name        | Vendor Code / Name Go Search |                 | 1 HOUR DRAIN |  |  |  |  |
| CLIENT / VENDOR ACTION REQUIRED 262 COMPLIANCE SUMMARY 145 COMPLIANCE FLOW 77 SUMMARY 3,082 | CLIENT / VENDOR ACTION<br>REQUIRED     | ଅ<br>expiration 26 | ට<br>2 compliance summary | COMPLIANCE FLOW              | S<br>77 summary | 3,082        |  |  |  |  |
| Client / Vendor Action Required —                                                           | Client / Vendor Action Re              | equired            |                           |                              |                 | —            |  |  |  |  |
| Description 30 Days Over 30 Days Total                                                      |                                        | Description        | 30 Da                     |                              | er 30 Davs      | Total        |  |  |  |  |

Step 4) If your vendor appears in the search list, click **Invite Vendor**. If you do not see the vendor, please proceed to the next step.

| Functions V Review V Rep                                                                                                    | orts · Secup · |                                                                                                    |                                  |                                                           |                                                        |                                                   |                                                                                                    |                                                                                                    |                                                           |                               |                                 |                                                                                                    |
|----------------------------------------------------------------------------------------------------|----------------|----------------------------------------------------------------------------------------------------|----------------------------------|-----------------------------------------------------------|--------------------------------------------------------|---------------------------------------------------|----------------------------------------------------------------------------------------------------|----------------------------------------------------------------------------------------------------|-----------------------------------------------------------|-------------------------------|---------------------------------|----------------------------------------------------------------------------------------------------|
|                                                                                                    | VendorC        | Cafe®                                                                                                    | 1 HOUR D                         | DRAIN                                                     |                                                        |                                                   | SEARCH                                                                                                    |                                                                                                    |                                                           | HOME                          |                                 |                                                                                                    |
|                                                                                                    |                | rc<br>Or                                                                                                    | Filter by Vena<br>details or Acc | ind the righ<br>dorShield Verified<br>cepts Yardi Card to | t vendor for<br>for the most recer<br>see vendors acce | r your nee<br>nt compliance o<br>pting virtual co | ds<br>and insurance<br>ard payments.                                                                                                    | GendorSh                                                                                                    | serd<br>V                                                 |                               |                                 |                                                                                                    |
|                                                                                                    |                |                                                                                                    |                                  | QUICI                                                     | VENDOR SEAR                                            | ксн                                               |                                                                                                    |                                                                                                    |                                                           |                               |                                 |                                                                                                    |
|                                                                                                    |                | đ                                                                                                    | 4                                | ٥                                                         | ☆ 🏶                                                    |                                                   | ×.                                                                                                    | 8                                                                                                    | 7                                                         |                               |                                 |                                                                                                    |
|                                                                                                    |                | looping Convision                                                                                                    | Electricians                     | Plumbers Ro                                               | ofers HVAC                                             | Landscaping                                       | Pest Control                                                                                                    | Cabinetry                                                                                                    | / Painters                                                |                               |                                 |                                                                                                    |
|                                                                                                    | C              | leaning services                                                                                                    |                                  |                                                           |                                                        |                                                   |                                                                                                    |                                                                                                    |                                                           |                               |                                 |                                                                                                    |
| Showing results for: 1 HOUR                                                                                                    | C              | leaning services                                                                                                    |                                  |                                                           |                                                        |                                                   | Didn't find t                                                                                                    | he vendor yo                                                                                                    | u were looking                                            | g for? Invite a               | a new vendo                     | 2                                                                                                    |
| Showing results for: 1 HOUR<br>DRAIN                                                                                            | C              | rearing services                                                                                                    |                                  | 5-5-61-700 <u>0</u> 0 83                                  |                                                        | 3 5                                               | Didn't find t                                                                                                    | he vendor yo                                                                                                    | u were looking                                            | g for? Invite                 | a new vendo                     | :                                                                                                    |
| Showing results for: 1 HOUR<br>DRAIN<br>Filter Your Results                                                                     | Map Sa         | tellite                                                                                                    |                                  | 25-25-7-7-7-2005                                          |                                                        | 3 Si<br>Res                                       | Didn't find t<br>earch 👔                                                                                                    | he vendor yo<br>v<br>Show Map                                                                                   | u were looking<br>VendorShiel                             | g for? Invite a               | a new vendor                    | Accepts Yardi Car                                                                                                    |
| Showing results for: 1 HOUR<br>DRAIN<br>Filter Your Results                                                                     | Map Sa         | tellite<br>Gallaher Comp<br>1 Hour Drain                                                                                                    | pany dba                         | VendorShield" Veri                                        | ×<br>fied                                              | 3 Si<br>Res                                       | Didn't find t<br>earch<br>ults<br>Gallaher Com                                                                                                    | he vendor yo<br>I<br>Show Map<br>pany dba 1                                                                     | u were looking<br>VendorShiel<br>Hour Drain               | g for? Invite a               | a new vendoi<br>My Vendor<br>Ve | Accepts Yardi Car                                                                                                    |
| Showing results for: 1 HOUR<br>DRAIN<br>Filter Your Results<br>Country<br>United States                                         | Map Sa         | tellite<br>Gallaher Comp<br>1 Hour Drain<br>1280 Jose 04 991                                                                                                    | pany dba<br>12 US                | VendorShield" Veri                                        | fied<br>r                                              | 3 S<br>Res                                        | Didn't find t<br>earch<br>wits<br>Gallaher Com<br>1280 N 10th stree                                                                                                    | he vendor yo<br>Show Map<br>pany dba 1 h                                                                        | u were looking<br>VendorShiel<br>Hour Drain               | g for? Invite a               | a new vendor<br>My Vendor<br>Ve | Accepts Yardi Car<br>ndorShield' Verified                                                                                   |
| Showing results for: 1 HOUR<br>RRAIN<br>Filter Your Results<br>Country<br>United States                                         | Map Sa         | tellite<br>Gallaher Comp<br>1 Hour Drain<br>1280 N 10n street<br>San Jose CA 981<br>Phone: (888) 608-6                                                                                                    | pany dba<br>12 US<br>8886        | VendorShield" Veri                                        | fied<br>r                                              | 3 Si<br>Res                                       | Didn't find t<br>earch<br>uits<br>Gallaher Com<br>1280 N 10th stree<br>San Jose, CA 951<br>Phone: (888) 608-                                                                                  | he vendor yo<br>Show Map<br>pany dba 1 h<br>t<br>12 US<br>6886                                                  | u were looking<br>VendorShiel<br>Hour Drain               | g for? Invite a               | a new vendor<br>My Vendor<br>Ve | Accepts Yardi Car<br>ndorShield' Verified<br>Invite Vendor                                                                  |
| Showing results for: 1 HOUR<br>DRAIN<br>Filter Your Results<br>Country<br>United States                                         | Map Sa         | tellite<br>Gallaher Comp<br>1 Hour Drain<br>1280 V Ton street<br>San Jose CA 9911<br>Phone (898) 608-6                                                                                                    | pany dba<br>12 US<br>5886        | VendorShield' Ver                                         | fied<br>r                                              | 3 S<br>Res                                        | Didn't find t<br>earch<br>ults<br>Gallaher Com,<br>1280 N 10th stree<br>San Jose, CA 951<br>Phone: (888) 608-                                                                                 | he vendor yo<br>Show Map<br>pany dba 1 1<br>t<br>12 US<br>6886                                                  | u were looking<br>VendorShiel<br>Hour Drain               | g for? Invite a               | a new vendor<br>My Vendor<br>Ve | Accepts Yard Cal<br>ndorShield' Verified<br>Invite Vendor<br>Additional details                                             |
| showing results for: 1 HOUR<br>RRAIN<br>Filter Your Results<br>Country<br>United States                                         | Map Sa         | tellite<br>Gallaher Com<br>1 Hour Drain<br>120 V How two<br>San Jose CA 931<br>Phone (88) 508-5                                                                                                    | pany dba<br>12 US<br>5886        | VendorShield' Veri<br>Invite Vendo                        | fred                                                   | 3 S.<br>Res                                       | Didn't find t<br>earch III<br>Gallaher Com<br>1280 N 10th stree<br>San Jose, CA 951<br>Phone: (888) 608-                                                                                      | he vendor yo<br>Show Map<br>pany dba 1 I<br>t<br>12 US<br>56886                                                 | u were looking<br>VendorShiel<br>Hour Drain               | g for? Invite :<br>d Verified | a new vendou<br>My Vendor<br>Ve | Accepts Vardi Cai<br>Indor Shield' Verified<br>Invite Vendor<br>Additional details                                          |
| showing results for: 1 HOUR<br>RAIN<br>Filter Your Results<br>Country<br>United States  State<br>Search by State                | Map Sa         | tellite<br>Gallaher Com<br>1 Hour Drain<br>1200 N 10n street<br>Ser Jose Ca 931<br>Phone (88) 505-5                                                                                                    | pany dba<br>12 US<br>5536        | VendorShield' Veri<br>Invite Vendo                        | fred                                                   | 3 S.<br>Res                                       | Didn't find t<br>earch III<br>Gallaher Com,<br>1280 N 10th stree<br>San Jose, CA 951<br>Phone: (888) 608-<br>Gallaher Com,<br>connor@gallaherc                                                | he vendor yo<br>Show Map<br>pany dba 1 l<br>t<br>12 US<br>6886                                                  | u were looking<br>VendorShiel<br>Hour Drain<br>Hour Drain | g for? Invite :               | a new vendor<br>My Vendor<br>Ve | Accepts Yardi Ca<br>ndor Shield' Verified<br>Invite Vendor<br>Additional details                                            |
| Showing results for: 1 HOUR<br>DRAIN<br>Filter Your Results<br>Country<br>United States.                                        | Map Sa         | tellite<br>Galaher Com<br>1 Hour Drain<br>280,004,004<br>Sences Case<br>Sences Case<br>Sences Ca | pany dba<br>12 US<br>5886        | VendorShield' Veri<br>Invite Vendo                        | fred                                                   | 3 S<br>Res                                        | Didn't find t<br>earch<br>wilts<br>Gallaher Com<br>1280 N 10th stree<br>San Jose, CA 951<br>Phone: (888) 608-<br>Gallaher Com,<br>Conno(@gallaherc<br>1280 N 10th Stree                       | he vendor yo<br>Show Map<br>pany dba 1 i<br>t<br>12 US<br>6886<br>pany dba 1 i<br>o.com<br>t                    | u were looking<br>VendorShiel<br>Hour Drain<br>Hour Drain | g for? invite a               | a new vendor<br>My Vendor<br>Ve | Accepts Vardi Cai<br>IndorShield' Verified<br>Invite Vendor<br>Additional details<br>IndorShield' Verified<br>Invite Vendor |
| Showing results for: 1 HOUR<br>DRAIN<br>Filter Your Results<br>Country<br>United States ~<br>State<br>Search by State ~<br>City | Map Sa         | tellite<br>Galaher Com<br>1 Hour Drain<br>1200 N 106 street<br>Sen Jose (888) 508-0                                                                                                    | pany dba<br>12 US<br>8806        | VendorShield' Veri<br>Invite Vendo                        | fred                                                   | 3 S<br>Res                                        | Didn't find t<br>sarch<br>ults<br>Gallaher Com,<br>1280 N 10th stree<br>San Jose, CA 551<br>Phone: (888) 608-<br>Gallaher Com,<br>Connor(@gallaherc<br>21200 N 10th Stree<br>San Jose, CA 551 | he vendor yo<br>Show Map<br>pany dba 1 li<br>t<br>12 US<br>6886<br>pany dba 1 li<br>0.com<br>t<br>12 US<br>2315 | u were looking<br>VendorShiel<br>Hour Drain<br>Hour Drain | g for? Invite a               | a new vendor<br>My Vendor<br>Ve | Accepts Verdi Car<br>ndor Shield' Verified<br>Invite Vendor<br>Additional details<br>Invite Vendor<br>Additional details    |

5

Step 5) Right below the Quick Vendor Search, click on Invite a New Vendor.

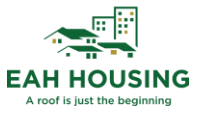

| VendorCafe <sup>®</sup> Enter keywords like 'Landscaping' SEARCH                                                                                                    |                   |              |          |         |      |             |              |           |          | HOME |
|----------------------------------------------------------------------------------------------------|-------------------|--------------|----------|---------|------|-------------|--------------|-----------|----------|------|
| Vc         Find the right vendor for your needs         VendorShield           Filter by VendorShield Verified for the most recent compliance and insurance details or Accepts Yardi Card to see vendors accepting virtual card payments.         VendorShield |                   |              |          |         |      |             |              |           |          |      |
|                                                                                                    |                   |              |          |         |      |             |              |           |          |      |
|                                                                                                    | đ                 | ۶            | ٢        | ᡎ       | *    | *           | <u>ال</u>    |           | 7        |      |
|                                                                                                    | Cleaning Services | Electricians | Plumbers | Roofers | HVAC | Landscaping | Pest Control | Cabinetry | Painters |      |
|                                                                                                    |                   |              |          |         |      |             |              |           |          |      |

Didn't find the vendor you were looking for? Invite a new vendor.

Step 6) Complete the Invite Vendor Form. All blue fields are required. Click **Save**.

Invite Vendor

| Tax ID                                                                                                  |                          |  |  |
|----------------------------------------------------------------------------------------------------|--------------------------|--|--|
| Vendor Code                                                                                             |                          |  |  |
| Name                                                                                                    |                          |  |  |
| Email To                                                                                                |                          |  |  |
| Client Comments                                                                                         |                          |  |  |
| Internal Cc for Compliance Status                                                                       |                          |  |  |
|                                                                                                    |                          |  |  |
| Payment Method                                                                                          | Check •                  |  |  |
| Payment Method<br>Vendor Agreement                                                                      | Check •<br>Required •    |  |  |
| Payment Method<br>Vendor Agreement<br>Send to VendorShield                                              | Check<br>Required<br>Yes |  |  |
| Payment Method<br>Vendor Agreement<br>Send to VendorShield<br>Compliance Policy                         | Check<br>Required<br>Yes |  |  |
| Payment Method<br>Vendor Agreement<br>Send to VendorShield<br>Compliance Policy<br>Status               | Check<br>Required<br>Yes |  |  |
| Payment Method<br>Vendor Agreement<br>Send to VendorShield<br>Compliance Policy<br>Status<br>Invited By | Check   Required  Yes    |  |  |

Step 7) Select the vendor category and choose the appropriate properties the vendor will be servicing by checking the box. Then hit "Invite Vendor".

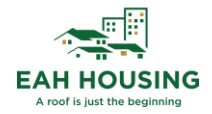

|                                      |                    |                        | Select                | t Property Code                 | Property Name                          | Address                                | City           | State | Zip   |
|--------------------------------------|--------------------|------------------------|-----------------------|---------------------------------|----------------------------------------|----------------------------------------|----------------|-------|-------|
| Save Invite Vendor                   |                    |                        |                       | 1459old                         | 4507 Main St EAH LLC - OLD             | Los Angeles                            | Los Angeles    | CA    | 90037 |
|                                      |                    | 1366                   | Avenida Terrace L.P., | 245 South Avenue 54,Los Angeles | Los Angeles                            | CA                                     | 90042          |       |       |
|                                      |                    |                        |                       | 1370                            | Casa Rampart, L.P                      | 401, 512 So. Rampart Blvd.,Los Angeles | Los Angeles    | CA    | 90057 |
| Category Properties Compliance Setup |                    |                        |                       | 1372                            | Hojas de Plata, LP                     | 1515 N. Orange Ave.,Los Angeles        | La Puente      | CA    | 91744 |
|                                      |                    |                        |                       | 1489                            | Martel EAH LLC                         | 1041-49 N. Martel Avenue, Los Angeles  | West Hollywood | CA    | 90046 |
| Category                             | Search             |                        |                       | 1376                            | Parkview on the Park Senior Apartments | 622-628 South Alvarado St.,Los Angeles | Los Angeles    | CA    | 90057 |
|                                      |                    |                        |                       | 1388                            | Villas at Gower                        | 1726 N Gower St., Los Angeles          | Los Angeles    | CA    | 91343 |
| a a (120 Pecerd(c) found)            |                    |                        |                       | 1390                            | Wills Avenue                           | 14731 Rayen St.,Los Angeles            | Los Angeles    | CA    | 91402 |
|                                      |                    |                        |                       | 1352                            | 1103 Lincoln                           | 1103 Lincoln Avenue, Marin             | San Rafael     | CA    | 94901 |
|                                      |                    |                        |                       | 1459                            | 4507 Main St EAH LP                    | Los Angeles                            | Los Angeles    | CA    | 90037 |
| Select Name                          | Category Code      | Send to VendorShield   |                       | 1402                            | 626 Del Ganado                         | 626 Del Ganado, Marin                  | San Rafael     | CA    | 94903 |
|                                      |                    | for Compliance         |                       | 1295                            | Arbor Court                            | 4830 E. Laurel Avenue, Fresno          | Fresno         | CA    | 93727 |
| CA / HI Standard Electrical          | CA Standard Rick   | Voc                    |                       | 1292                            | Archway Commons                        | 1101 Carver Rd,Stanislaus              | Modesto        | CA    | 95350 |
|                                      | CA - Standard Kisk | CA - Standard Risk Yes |                       |                                 | Archway EAH II LP                      | 1101 Carver Road,Stanislaus            | Modesto        | CA    | 95350 |

#### Regional Property Supervisor - Reviewing a New Vendor Invitation

You can review the new vendor invitation by clicking on **Review**  $\rightarrow$  **Review Invite Vendor**.

|                     | Review 🐣     | Reports ~              | Setup ~ |  |  |  |  |  |
|---------------------|--------------|------------------------|---------|--|--|--|--|--|
| Invite Vendo        | Review Invit | te Vendor              |         |  |  |  |  |  |
| invite venue        | Review Emo   | Review Email Templates |         |  |  |  |  |  |
|                     |              |                        |         |  |  |  |  |  |
| Company             | EAH15029     |                        |         |  |  |  |  |  |
| Vendor Code         |              |                        |         |  |  |  |  |  |
| Vendor Company Name |              |                        | ••••]   |  |  |  |  |  |
| Email               |              |                        |         |  |  |  |  |  |
| Status              |              |                        | •       |  |  |  |  |  |
| Remittance Vendor   | No           | No                     |         |  |  |  |  |  |
| Inactive            | No           |                        | •       |  |  |  |  |  |
| Search Clear        | Save         |                        |         |  |  |  |  |  |

Once the search is complete, you can see where your new vendor is in the account setup process. You can also re-invite the vendor from the same screen, if they lost their VendorCafé invitation.

| Delete | Re-<br>Invite        | Vendor Code  | Vendor Company Name          | Email                     | Category                  | Profile Completion % | Invited By   | Comments | Inactive |
|--------|----------------------|--------------|------------------------------|---------------------------|---------------------------|----------------------|--------------|----------|----------|
|        | <u>Re-</u><br>Invite | AIRTEC133359 | AIRTECH SERVICE              | cdudek@airtech.com        | CA / HI - Standard - HVAC | 0%                   | JANET.GUSMAN |          | No       |
|        | Re:<br>Invite        | ALLSEA135257 | ALL SEASONS ROOFING SERVICES | Virgie@allseasonsroof.com | CA / HI + PL - Roofing    | 0%                   | KATIE.MILLER |          | No       |

#### Adding Additional Properties to a Vendors Property List

Please submit a ticket to <u>UDG-REMAPAdmin@eahhousing.org</u> with the vendors name, vcode, and properties you would like to have added.

#### Adding a Vendor in Yardi for Waiver/Exempt & Off-Site Vendors

Step 1) For Property Managers, navigate to the **PayProp 7s** Role. For Reginal Property Supervisors, navigate to **PayAprv 7s**.

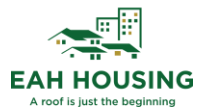

Step 2) From the left side menu, select Vendor  $\rightarrow$  Add Vendor.

|                                        | <ul> <li>PayScan Dashboard</li> </ul> |     |
|----------------------------------------|---------------------------------------|-----|
|                                        | Invoice Administration                |     |
| Roles                                  | Ready for Entry/Keyed                 | 3   |
| ▶ Reports                              | No Workflow Attached                  | 0   |
| ▶ Vendor                               | Review Vendor ogress                  | 127 |
| Invoice Register                       | Add Vendor Posted                     | 0   |
| <ul> <li>Payable Processing</li> </ul> | Approved Posted                       | 2   |
| ▶ Admin                                | Rejected                              | 0   |
|                                        |                                       |     |
|                                        |                                       |     |

Step 3) Fill in all required fields highlighted in **yellow**. Complete all fields and **Save**.

\*Please make sure to update the Workflow tab found on the right side to **Off-Site Vendor**. If this is not completed, the Accounting Team will not be able to review the vendor request within a timely manner.

| YARD        | VOYAGE          | R                |             | _      |              |             |                |           |              |                |
|-------------|-----------------|------------------|-------------|--------|--------------|-------------|----------------|-----------|--------------|----------------|
|             | Home            | Dashboards       | Analytics I | Ielp I | Logout       |             |                |           |              |                |
| Vendor      |                 |                  |             |        |              |             |                |           |              |                |
| Code        | (New)           |                  |             |        | Telephone    | 3           |                |           | Workflow     | OFF-SITE VENDO |
| Company     | REQUIRED Vendor | Name             |             |        | Office       | REQUIRED    | Vendor Phone # | -         | Status       |                |
| Name        |                 |                  |             |        | Home         |             |                |           | Current Step |                |
| Dear        |                 |                  |             |        | FAX          |             |                |           | Next Step    |                |
| Contact     |                 |                  | _           |        | Mobile       |             |                | -         | Notes        |                |
| Address     | REQUIRED Vendor | Street Address   |             |        | Checks       |             |                |           |              |                |
|             |                 |                  |             |        | Payment Met  | hod         | Check          |           | Ally         |                |
| -           |                 |                  |             |        | Consolidate  |             |                | CE!       | 014-         |                |
| City        | REQUIRED Vendor | City             |             |        | Check Memo   | From Inv    |                | U25       |              |                |
| State-Zip   | CA V REQUIRE    | O Vendor Zip Cod | le          |        | PO Required  | LS          | <b>UTING</b>   |           |              |                |
| Country     | usa             |                  | ~           |        | No Signature |             | UNI            |           |              |                |
| E-Mail      | REQUIRED@Vendo  | rEmailAddress.co | <u>m</u>    |        | On Checks O  | accu        | 0.00           |           |              |                |
| AIL         |                 |                  |             |        | Memore       | <b>n</b> -  |                |           |              |                |
|             |                 |                  |             |        | No Duplicate | Invoice on. |                |           |              |                |
|             |                 |                  |             |        | Stop Purchas | e Orders    |                |           |              |                |
| Save        | New             | <u>Close H</u>   | elp         |        |              |             |                |           |              |                |
|             |                 |                  |             |        |              |             |                |           |              |                |
|             |                 |                  |             |        |              |             |                |           |              |                |
|             |                 |                  |             |        |              |             |                |           |              |                |
| Tax Info    | General (       | Other Info       | Workflow    | A      | pprovers     | Remitta     | nce Vendors    |           |              |                |
| -           |                 |                  |             |        |              |             |                | · · · · · |              |                |
|             |                 |                  |             |        |              |             |                |           |              |                |
| Coto        |                 |                  |             |        |              |             |                |           |              |                |
| Gets        | None            | ~                |             |        |              |             |                |           |              |                |
| I.D.        | REQUIRED Ve     | endor tax I      |             |        |              |             |                |           |              |                |
| Name        |                 |                  |             |        |              |             |                |           |              |                |
| Sales Tax % | %               |                  |             |        |              |             |                |           |              |                |

Step 4) When entering Employee records in Yardi, update the Tax Info tab as EMPLOYEE.

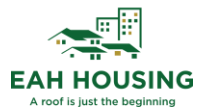

|   | Tax Info    | General  | Other Info | Workflow | Approvers | Remittance Vendors | L |
|---|-------------|----------|------------|----------|-----------|--------------------|---|
| l | Gets        | None     |            |          |           |                    |   |
| L | I.D.        |          |            |          |           |                    |   |
|   | Name        | EMPLOYEE |            |          |           |                    |   |
|   | Sales Tax % |          |            |          |           |                    |   |
|   |             |          |            |          |           |                    |   |

Step 5) Attach any necessary documentation by clicking on Data  $\rightarrow$  Attachment.

| Vendor  |                                | Data 💌     |                                |                          | Jump To                       |
|---------|--------------------------------|------------|--------------------------------|--------------------------|-------------------------------|
| Code    | v00000123                      | Attachment | Housing Cafe Registration Code | VC - Market              | VC - Active - Inactive Vendor |
| Company | REQUIRED Vendor Name           | Memo       | EFT Setup (New)                | VC - Producer Details    | VC - UDFs                     |
| Name    |                                | Contact    | US Bank                        | VC - Insurance Details   | WF Payment Manager            |
| Dear    |                                | Email      | rCash PAY                      | VC - Request History     | Prop List                     |
| Contact |                                | EFT Setup  | VC - Compliance History        | VC - EFT Request         |                               |
| Address | REQUIRED Vendor Street Address | Ledger     | VC - Category                  | VC - Request Vendor Data |                               |
|         |                                |            |                                |                          |                               |

Step 6) When the pop-up appears, click on Upload  $\rightarrow$  Choose File  $\rightarrow$  Select the File you want to upload  $\rightarrow$  Open.

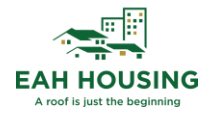

#### Attachments

Available Attachments for Vendor: REQUIRED Vendor Name (v00000123)

| Sort By: Vorde                                 | r: Ascending 🖌 Go                    |                                |            |        |                   |           |             |
|------------------------------------------------|--------------------------------------|--------------------------------|------------|--------|-------------------|-----------|-------------|
| Туре                                           | Description                          | Date                           | Attachment | Secure | Show on<br>Portal | Detach    |             |
| Save Close                                     | Add Upload                           |                                |            |        |                   |           |             |
| File Attachment Upl                            | oad 🗅 Open                           |                                |            |        |                   |           | ×           |
| Select up to 3 files<br>Choose File No file ch | to upload an<br>Organize ▼ N<br>osen | > This PC > Downloa New folder | ds 🗸       | ũ      |                   | Downloads |             |
|                                                | 😫 Docul 🖈 ^                          | Name<br>Vast week (1)          | +          | 7      | ate modified      |           | Type        |
| Choose File No file ch                         | osen 🔤 This PC                       |                                | •          |        | , 13/2022 3.31    |           | AutorActor  |
| Choose File No file ch                         | osen 🗾 Desktop 🧡                     | < File name: Vendor Atta       | chment     | ~      | All files         |           | ><br>Cancel |
| Upload <u>C</u> lo                             | ose                                  |                                |            |        | open              |           |             |

Step 7) Next, push the vendor record to the next step for approval by clicking on Edit  $\rightarrow$  Select Next Step  $\rightarrow$  Click Save. Once saved, the current step field will reflect the next approval level.

| Workflow     | VENDOR REQUEST          |   |
|--------------|-------------------------|---|
| Status       | InProcess               |   |
| Current Step | 1 VENDOR CREATION       |   |
| Next Step    | ~                       |   |
| Notes        |                         | - |
|              | 3 ACCT MANAGER APPROVAL |   |

Reviewing a Pending Vendor in Yardi – Non-VendorShield Vendors Step 1) Navigate to the PayScan Role and click on Workflow Dashboard.

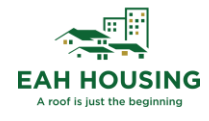

| ome Shop Now Dashboards Analy | tics Help Logout |                                    |   |                    | * • •              |
|-------------------------------|------------------|------------------------------------|---|--------------------|--------------------|
| PayScan Dashboard             |                  |                                    |   |                    |                    |
| Invoice Administration        |                  | Payable Administration             |   | Thursday, August 1 | 18, 2022           |
| Ready for Entry/Keyed         | 3                | Unposted Batches                   | 0 | Property           | Go                 |
| No Workflow Attached          | 0                | Pending Payment Approval           | 0 | Vendor             |                    |
| Workflow in Progress          | <u>142</u>       | Approved and Unpaid/Partially Paid | 2 | Date Range         |                    |
| Approved not Posted           | 0                |                                    |   |                    |                    |
| Approved Posted               | 2                |                                    |   | Add Vendor         | PO Analytics       |
| Rejected                      | 0                |                                    |   | Add PO             | AP Analytics       |
|                               |                  |                                    |   | Add Invoice        | Workflow Dashboard |
|                               |                  |                                    |   | Add Payable        |                    |
|                               |                  |                                    |   |                    |                    |
|                               |                  |                                    |   |                    |                    |

Step 2) Update the filters to the following:

- Object Type Vendor
- Workflow Status InProgress
- Workflow Status 1 Property Manager or 2 Regional Property Supervisor
- Show for All Users Check the box

Click Display and click on the vendor code to review the vendors record.

| ger Dashboa    | rd                         |               |                                                                                                    | _                                                                                                    |                                                                                                    |                                                                                                    |                                                                                                    |                                                                                                    |
|----------------|----------------------------|---------------|----------------------------------------------------------------------------------------------------|----------------------------------------------------------------------------------------------------|----------------------------------------------------------------------------------------------------|----------------------------------------------------------------------------------------------------|----------------------------------------------------------------------------------------------------|----------------------------------------------------------------------------------------------------|
| Vendor         | 、<br>、                     | Show          | Vendor Only                                                                                                    | ~                                                                                                    | Show for All Users                                                                                                    |                                                                                                    |                                                                                                    |                                                                                                    |
|                |                            |               | -                                                                                                    |                                                                                                    | Preferred Approver                                                                                                    |                                                                                                    |                                                                                                    |                                                                                                    |
| InProgress     | 、                          | /             |                                                                                                    |                                                                                                    | Order By                                                                                                    | Current Ste                                                                                                    | р 🗸                                                                                                    |                                                                                                    |
| 2 REGIONAL PR  | OPERTY SUPERV              | T:            |                                                                                                    |                                                                                                    | Order                                                                                                    | Ascending                                                                                                    | $\checkmark$                                                                                                    |                                                                                                    |
|                | I I                        |               |                                                                                                    |                                                                                                    |                                                                                                    |                                                                                                    |                                                                                                    |                                                                                                    |
| <u>C</u> lear  |                            |               |                                                                                                    |                                                                                                    |                                                                                                    |                                                                                                    |                                                                                                    |                                                                                                    |
|                |                            |               |                                                                                                    |                                                                                                    |                                                                                                    |                                                                                                    |                                                                                                    |                                                                                                    |
| ✓ Set          | <u>Selected</u> <u>Set</u> | <u>All</u>    | <u>Clear Selected</u>                                                                                                    | <u>Clear All</u>                                                                                                    |                                                                                                    |                                                                                                    |                                                                                                    |                                                                                                    |
| Step           | Vendor                     | Next          | Steps                                                                                                    | Approval Notes                                                                                                    | Prev. Step                                                                                                    | Notes                                                                                                    | Vendor Name                                                                                                    |                                                                                                    |
|                |                            |               |                                                                                                    |                                                                                                    |                                                                                                    |                                                                                                    |                                                                                                    |                                                                                                    |
| REGIONAL<br>DR | <u>v0002499</u>            |               | ~                                                                                                    |                                                                                                    |                                                                                                    |                                                                                                    | Innovative Pest Solutions                                                                                                    | PC                                                                                                    |
|                | ger Dashboa                | ger Dashboard | ger Dashboard          Vendor       Show         InProgress       2         2 REGIONAL PROPERTY SUPERVI:       Image: Clear         Clear       Clear         Step       Vendor         Step       Vendor         Next         REGIONAL       v0002499 | ger Dashboard          Vendor       Show       Vendor Only         InProgress       v         2 REGIONAL PROPERTY SUPERVI:       Clear         Clear       Clear         Set Selected       Set All         Clear       Clear Selected         Step       Vendor         Next Steps         REGIONAL       v0002499 | ger Dashboard          Vendor       Show       Vendor Only       ✓         InProoress       ✓       2       REGIONAL PROPERTY SUPERVI:         Clear       E       E       Clear Selected       Clear All         Step       Vendor       Next Steps       Approval Notes         REGIONAL       V0002499       ✓       ✓ | ger Dashboard         Vendor       Show       Vendor Only       Show for All Users<br>pretered Approver<br>Order By<br>Order         InProoress       V       Order By<br>Order         Qlear       Clear Selected       Clear All         Step       Vendor       Next Steps       Approval Notes       Prev. Step         REGIONAL       V0002499       V       V       V | ger Dashboard         Vendor       Show Vendor Only         InProoress       Current Ste         2 REGIONAL PROPERTY SUPERVI:       Order         Qiear       Giear | ger Dashboard         Vendor       Show       Vendor Only       Show for All Users       Improgress         InProgress       Order By       Current Step       Order         Image: Step of the step of the st |

Step 3) Review the vendor attachments by clicking on Data  $\rightarrow$  Attachments. After the record has been reviewed, push the vendor to the next step by clicking on Edit  $\rightarrow$  Update the Next Step dropdown.

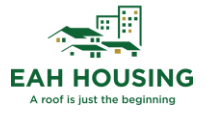

| Data 💌                                                             |                                                                                                    |                                                                                                    |                                                                                                    |                                                                                                    | Jump To                                                                                                    |
|--------------------------------------------------------------------|----------------------------------------------------------------------------------------------------|----------------------------------------------------------------------------------------------------|----------------------------------------------------------------------------------------------------|----------------------------------------------------------------------------------------------------|----------------------------------------------------------------------------------------------------|
| v0002499                                                           | Telephone                                                                                                    |                                                                                                    | Workflow                                                                                                    | ON-SITE VENDOR                                                                                                    |                                                                                                    |
| Innovative Pest Solutions                                          | Office (800)<br>Home                                                                                                    | 871-9878                                                                                                    | - Status<br>Current Step                                                                                                    | InProcess<br>2 REGIONAL PROPERTY SUPER                                                                                                    |                                                                                                    |
| Jeff Stanford                                                      | FAX (760)<br>Mobile                                                                                                    | 758-3969                                                                                                    | Next Step                                                                                                    | · · · · · · · · · · · · · · · · · · ·                                                                                                    |                                                                                                    |
| PO Box 927                                                         | Checks<br>Payment Method                                                                                                    | Check                                                                                                    | - /                                                                                                    | 3 AP ADMIN<br>REJECTION                                                                                                    |                                                                                                    |
| Vista<br>CA 92085<br>usa<br>compliance@innovativepestsolutions.com | Consolidate<br>Check Memo From I<br>Hold Payments<br>PO Required<br>No Signature<br>On Checks Over<br>Memo                            | nv                                                                                                    | _                                                                                                    |                                                                                                    |                                                                                                    |
| New Close Help                                                     | No Duplicate Invoice<br>Stop Purchase Order                                                                                           | e on                                                                                                    |                                                                                                    |                                                                                                    |                                                                                                    |
| V<br>C<br>U                                                        | Data • O002499 Innovative Pest Solutions  eff Stanford O Box 927 Ista A 92085 sa ompliance@innovativepestsolutions.com New Glose Help | 0002499     Telephone       nnovative Pest Solutions     Office (800)       eff Stanford     Office (800)       0 Box 927     Checks       Ista     Checks       A 92085     Payment Method       sa     Consolidate       check Memo From I     Hold Payments       PO Required     No Signature       On Checks Over     Memo       No Duplicate Invoice     Stop Purchase Orde | Obta       0002499       nnovative Pest Solutions       office       (600) 871-9878       Home       FX       (760) 758-3969       Mobile       O Box 927       Checks       Payment Method       Check Memo From Inv       Hold Payments       PO Required       No Signature       On Checks Over       0.00       Memo       No Duplicate Invoice on       Stop Purchase Orders | Obta     Telephone     Workflow       0002499     Office     (800) 871-9878     Current Step       Notes     FAX     (760) 758-3969     Notes       0 Box 927     Ohecks     Notes       Payment Method     Check     Notes       Ista     Consolidate     Check Memo From Inv     Notes       A     92085     Polyments     PO Required     Notes       sompliance@innovativepestsolutions.com     On Checks Over     0.00     Nemo       No Duplicate Invoice on     Stop Purchase Orders     Stop Purchase Orders | Od02499       Idephane       Workflow         Onovative Pest Solutions       Office       (800) 871-9878         Inprocess       Current Step       Regional PROPERTY SUPER         FAX       (760) 758-3969       Notes         Mobile       Notes       I PROPERTY MANAGER         A 92085       Apagnation       Apagnation         sa       On Checks       Intervent Step         Policate       Ono         No Duplicate Invoice on       Stop Purchase Orders         Stop Purchase Orders       Stop Purchase Orders |

#### VendorShield Customer Support

Vendors may contact VendorShield Customer Support at:

**Compliance and Certification Questions** 

- Email: <u>VendorShieldSupport@yardi.com</u>
- Phone: 1-877-890-8627

Registration/Email Questions

- Email: VendorCafe Support@yardi.com
- Phone: 1-877-890-8627

#### Internal VendorShield Support

EAH team members may send VendorShield escalation requests to:

<u>UDG-VSSupport@eahhousing.org</u>

For general VendorShield questions, please submit a ticket to:

<u>Bizsystemssupport@eahhousing.org</u>